目次

1.ワンタイムパスワード操作方法

| ワンタイムパスワード利用までの流れ            | ••••    | 2  |
|------------------------------|---------|----|
| 2.操作手順                       |         |    |
| ワンタイムパスワードをはじめてご利用になられるお客さま  | · • • • | 3  |
| 既にワンタイムパスワードアプリをインストール済のお客さま | ••••    | 7  |
| 利用停止解除                       | · • • • | 11 |
| トークン失効                       | ••••    | 13 |

# <u>ワンタイムパスワード操作方法</u>

# ワンタイムパスワード利用までの流れ

| 1.利用開始の申込           | 当金庫所定の申込書を提出していただきます。                                 |
|---------------------|-------------------------------------------------------|
| ◆<br>2.設定終了の連絡      | 当金庫の設定に約2~3日必要となります。設定終了後、<br>お客さまに電話等により連絡させていただきます。 |
| 3.ログイン              | ビジネスインターネットバンキングにログインをして<br>いただきます。                   |
| ▲<br>4.利用申請         | 利用申請画面よりメールアドレス、利用開始パスワードを<br>入力していただきます。             |
| 5.メール受信             | 入力されたメールアドレス宛に、メールが届きます。                              |
| ◆<br>6.アプリ取得        | メールに記載されているURLに接続し、アプリを<br>取得していただきます。                |
| ▼<br>7.設定           | サービスID、ユーザID、利用開始パスワードを<br>入力していただきます。                |
| ▼<br>8.ワンタイムパスワード表示 | ワンタイムパスワードが表示されます。                                    |
| ◆<br>9.ワンタイムパスワード入力 | ワンタイムパスワードを入力していただきます。                                |
| 10.ログイン             | ログインができ、各種取引をしていただきます。                                |
|                     |                                                       |

ワンタイムパスワードをはじめてご利用になられるお客さま

【用語説明】

・トークン

トークンとは、お客さまがお取引をされる際に必要な本人認証として、60秒有効なパスワード が表示される大切なものです。当金庫ではソフトウェアでの提供となります。 ・ワンタイムパスワード

トークンに表示される8桁の数字で構成された可変パスワードです。数字は60秒で切り替わる ため誰かに盗み見られたり、メモに書きとめられても悪用される心配がありません。

【ご利用環境】

携帯電話・スマートフォンについては、機種によってご利用できない場合があります。 当金庫ホームページよりご確認お願いいたします。

当金庫ホームページ 事業者のお客さま ビジネスインターネットバンキング ご利用環境 「法人向けWEBバンキング」プラウザ動作確認結果(別サイトとなります) ワンタイムパスワードサービス携帯・スマートフォンアプリケーション利用可能端末

スマートフォンの対象OSは、iOS及びAndroidのみ利用可能となります。

【手順 】

お客さまが契約されている本人確認方式(電子証明方式、ID・パスワード方式)よりログイン後に、 メールアドレスと利用開始パスワード(任意の数字列)の入力してください。

入力後「トークン発行」を押してください。

ワンタイムパスワードアプリは携帯電話にインストールを行いますので、

携帯電話のメールアドレスを必ず入力してください。

迷惑メールフィルター等で迷惑メール対策をしている方は、「otp-auth.net」を 解除設定してご利用ください。

| セキュリティ向上のため、ワンタイム/<br>事前準備として携帯電話へのトークン                                                    | ↑スワードでの認証が追加されました。<br>→発行が必要となります。                                                                                                    | البه 🔮 |
|--------------------------------------------------------------------------------------------|----------------------------------------------------------------------------------------------------|--------|
| 携帯電話メールアドレスと利用開始<br>注惑メールフィルター等で送惑メール<br>また、利用開始バスワードはトークン<br>*は む須入力項目です。<br>③ 送信先メールアドレス | パスワードを入力の上、「トークン発行」ボタンを押してください。<br>対策包、ている方は、「otp-authnet」を解除設定してご利用ください。<br>アプリの初期設定時に必要となる情報となります。                                                         |        |
| 携帯電話メールアドレス <del>※</del>                                                                   | Test@docomo.ne.jp<br>(半角英説宇記号文字以上64文字以内)<br>※ 確認のため再度入力してください。                                                                                               | ]      |
|                                                                                            | ftest@docomo.ne.jp<br>《半角英鼓字記号4文字以上64文字以内》                                                                                                    |        |
| ■ トークン発行設定情報                                                                               |                                                                                                    | _      |
| 利用開始バスワード <mark>※</mark>                                                                   | <ul> <li>●●●●●         <ul> <li>(半角数字4桁は上8桁以内)</li> <li>* 確認のため再度入力してください。</li> </ul> </li> <li>●●●●●         <ul> <li>(半角数字4桁は上8桁以内)</li> </ul> </li> </ul> |        |
|                                                                                            | <ul> <li>Matter states</li></ul>                                                                                                    | _      |

| 【手順】                                  |
|---------------------------------------|
| ワンタイムパスワードを入力する画面に遷移します。              |
| ワンタイムパスワードを入力する前にワンタイムパスワードアプリを取得します。 |
|                                       |

| ワンタイムバスワードを入力の上、<br><mark>米</mark> は必須入力項目です。                                         | 「認証確認」ボタンを押してください。                                                                                                    | °~. |
|---------------------------------------------------------------------------------------|----------------------------------------------------------------------------------------------------|-----|
| ◉ 送信先メールアドレス                                                                          |                                                                                                    |     |
| 携帯電話メールアドレス                                                                           | test@docomo.ne.jp                                                                                                    |     |
| ・ トーワン111報<br>サービスID                                                                  | 10221686                                                                                                    |     |
| トークン情報                                                                                |                                                                                                    |     |
|                                                                                       |                                                                                                    |     |
| ユーザID                                                                                 | 1686L0000088A001                                                                                                    |     |
| ユーザID ワンタイムパスワード ご指定の携帯電話メールアドレス・<br>設定の携帯電話のしに表示して 携帯電話ののトーグメダウンロード 携帯電話ペールアドレスを間違えて | 1686L0000088A001<br>ヘトークン発行サイトURLをメールで逆付しました。メールをご確認の上、設定をお願いします。<br>いるサービスロをユーザル、及び利用間違いスワードが必要となります。<br>と設定されい、ロンタイムバスワードの生成を行ってください。<br>こいた等でメールが届かない場合には、「戻る」ボタンを押して、再度トークン発行を行ってください。 |     |

以降の手順は携帯端末からの操作になります。

【手順 】

ワンタイムパスワードアプリは現在の時刻をパスワード生成に使用しています。 このアプリをご利用になる前にお使いの端末の日時を正しく設定してください。

【手順 】

連絡先 0120-39-1526

しくお願いします。

これからも播州信用金庫をよろ

トークン発行時に入力したメールアドレス宛にトークン発行用のメールが記載されています。 メールに記載されているサービスID、ユーザIDをお控えのうえ、ダウンロード用URLを タップし、Webページの指示に従い、ワンタイムパスワードアプリをダウンロードしてください。 2014年5回20日 14-いつも播州信用金庫をご利用い ただきありがとうございます。 トークンアプリにサービスID、 ユーザID、利用開始パスワード を入力し、トークンの設定を行 ってください。 サービスID:10221686 ユーザID:1686L0000087A001 トークンアプリをお持ちでない 場合には、下記のURLよりダウ ンロードしてください。 携帯の方: https://dl.otp-auth. net/otpd/download.do スマートフォンの方:https://d lsp.otp-auth.net/otpd/downloa dSP.do ご不明な点がございましたら、 下記までご連絡ください。

4

# 【手順】 本アプリのダウンロード用URLにアクセスしてください。 「ダウンロードサイト」を選択し、本アプリをインストールしてください。 キャリア及び機種によって画面が相違する場合があります。

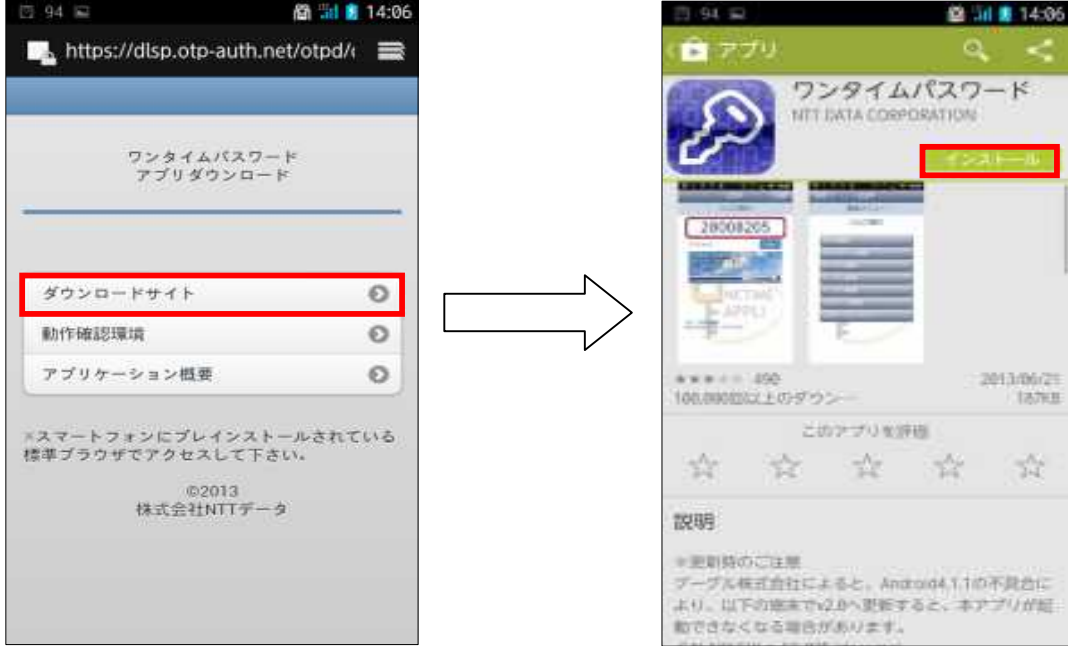

#### 【手順 】

ダウンロードしたアプリを起動すると初期設定画面が表示されます。 トークン発行用のメールに記載されているサービスID、ユーザID、申請時に入力した 利用開始パスワードを入力し、「送信」をタップしてください。

| C 95 🛖 🖻             |                              | 🕞 GH 👔 1      | 4:13  |
|----------------------|------------------------------|---------------|-------|
|                      | OTP                          |               | dia - |
|                      | 初期設定                         |               |       |
| サービス<br>パスワー<br>を押して | IDとユーザID、<br>ドを入力し、<br>ください。 | 利用開始<br>送信ボタン |       |
| サービスID<br>10221      | 1686                         |               |       |
| 그-ザID:<br>1686I      | .0000087A                    | 001           |       |
| 利用開始パ                | 27-1:                        |               |       |
|                      | APP                          | LI            |       |
| - F                  | a<br>Reported                |               |       |
|                      |                              |               |       |

【手順】 初期設定が完了しますと、ワンタイムパスワードが表示されます。

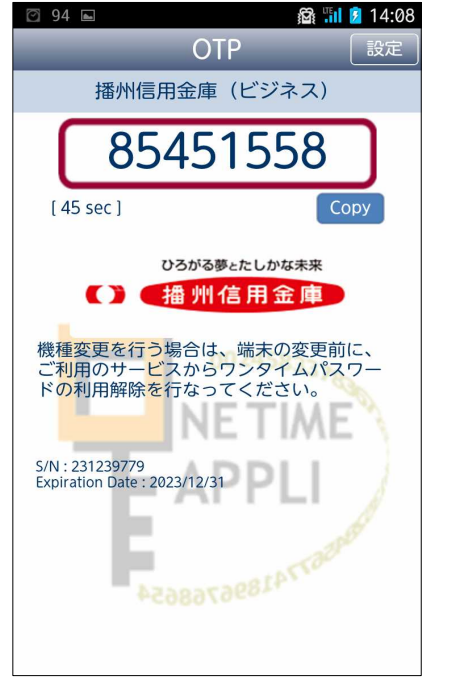

以降の手順はパソコンからの操作になります。

#### 【手順 】 携帯端末の表示されているワンタイムパスワードを入力し、 「認証確認」を押してください。

| ◎ 送信先メールアドレス                                                                |                                                                                                    |  |
|-----------------------------------------------------------------------------|----------------------------------------------------------------------------------------------------|--|
| 携帯電話メールアドレス                                                                 | test@docomo.ne.jp                                                                                                    |  |
| トークン情報                                                                      |                                                                                                    |  |
| サービスID                                                                      | 10221686                                                                                                    |  |
| ユーザID                                                                       | 1686L0000088A001                                                                                                    |  |
| ロンタイムパスワード                                                                  |                                                                                                    |  |
| ご指定の携帯電話メールアドレス~<br>設定の際には、画面上に表示して<br>携帯電話へのトーケンダウンロード<br>携帯電話メールアドレスを間違えて | トークン発行サイレRLをメールで活代しました。メールをご解認の上、設定をお願いします。<br>いるサービスDとユーザD、及び利用開始パスワードが必要となります。<br>と設定を行い、Dンタイムパスワードの生成を行ってください。<br>いた等でメールが届かない場合には、「戻る」ボタンを押して、再度トークン発行を行ってください。 |  |

#### 【手順 】 トップページに遷移しますので、各種取引をお願いします。 ひろかる夢とたしかな未来 びんしん どジネスインターネットバンキング ログイン名: テスト 太郎 様 (マスターユーザ) のトップページへ の ログアウト 文字サイズを変更 小 中 大 2014年05月20日 14時08分25秒 トップページ ↑ ホーム BTOP001 播州商店5 テスト 太郎 様 ■ 各種照会 💽 ご利用履歴 3 これまでのご利用履歴はありません。 🖲 お知らせ 🎦 管理 現在、未読のお知らせは1件です。最新の未読お知らせを1件まで表示しています。 メッセージ内容を確認する場合は、各お知らせの「詳細」ボタンを押してください。 ご案内日 掲載終了日 タイトル 操作 ご利用開始のご案内 2014年05月20日 2014年08月28日 詳細 🔻 全タイトルを表示 🕨 :未読、既読を含むすべてのお知らせを一覧表示します。 ■ ページの先頭へ Copyright 2012 THE BANSHU SHINKIN BANK ALL RIGHTS RESERVED.

既にワンタイムパスワードアプリをインストール済のお客さま 当金庫個人用インターネットバンキング及び他金融機関のワンタイムパスワードアプリをご利用のお客さま用 のマニュアルとなります。

【手順 】

手順 ~ は「はじめてご利用になられるお客さま」と同じ手順となります

【手順 】

トークン発行時に入力したメールアドレス宛にトークン発行用のメールが記載されています。 メールに記載されているサービスID、ユーザIDをお控えのうえ、ワンタイムパスワードアプリを起動し、 「設定」より「トークン追加」をタップしてください

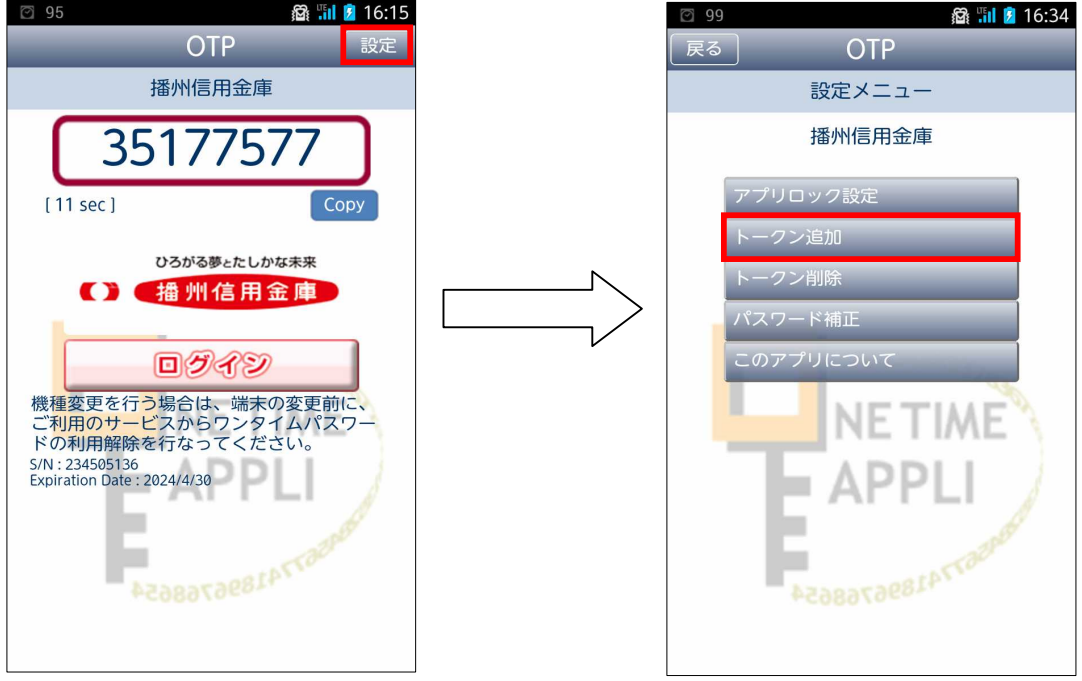

#### 【手順 】

トークン発行用のメールに記載されているサービスID、ユーザID、申請時に入力した 利用開始パスワードを入力し、「送信」をタップしてください。

| 🖸 95 🏟 🖼                 |                             | 🛱 📶 🛔 14:13  |
|--------------------------|-----------------------------|--------------|
| _                        | OTP                         | 215          |
|                          | 初期設定                        |              |
| サービスIC<br>パスワード<br>を押してく | )とユーザID、<br>を入力し、送<br>(ださい。 | 利用開始<br>言ポタン |
| サービスID:                  |                             | _            |
| 102216                   | 686                         |              |
| ユーザ(D:                   |                             |              |
| 1686L0                   | 0000087A0                   | 01           |
| 利用開始パス                   | 7-8:                        |              |
|                          |                             | 1            |
| 100                      | APPI                        | 1 1          |
| 101                      |                             | 1            |
| 100                      |                             |              |
|                          |                             |              |
|                          |                             |              |

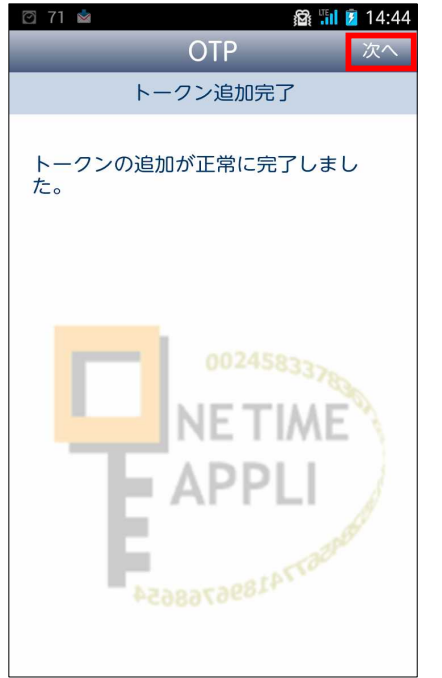

### 【手順 】

トークン選択画面が表示されます。

追加したサービス名称が表示されている事をご確認のうえ、ご利用になるトークンを選択してください。 (画面上の「播州信用金庫」は個人用インターネットバンキングを利用する際のトークンとなります)

| ■ スクリーンショットを保存中                                      |
|------------------------------------------------------|
| 「戻る」 OTP                                             |
| トークン選択                                               |
| トークンを選択してください。                                       |
| 播州信用金庫                                               |
| 播州信用金庫(ビジネス)                                         |
| OO245833780<br>NE TIME<br>APPLI<br>E2080538855768655 |

| 【手順】<br>ワンタイムパスワードが表示されま                                       | - व |
|----------------------------------------------------------------|-----|
|                                                                | Ì   |
| OTP 設定                                                         |     |
| 播州信用金庫(ビジネス)                                                   |     |
| 85451558                                                       |     |
| [ 45 sec ] Copy                                                |     |
| ひろがる夢とたしかな未来                                                   |     |
| () 播州信用金庫                                                      |     |
| 機種変更を行う場合は、端末の変更前に、<br>ご利用のサービスからワンタイムパスワー<br>ドの利用解除を行なってください。 |     |
| S/N : 231239779<br>Expiration Date : 2023/12/31                |     |
| 1.00007741896768654                                            |     |
|                                                                |     |

以降の手順はパソコンからの操作になります。

# 【手順 】 携帯端末の表示されているワンタイムパスワードを入力し、 「認証確認」を押してください。

| ワンタイムパスワードを入力の上、<br>業は必須入力項目です。                                                                             | 122証確認」ボタンを押してください。                                                                                                    | <b>°</b> ~ |
|----------------------------------------------------------------------------------------------------|----------------------------------------------------------------------------------------------------|------------|
| <ul> <li>送信先メールアドレス<br/>携帯電話メールアドレス</li> </ul>                                                              | test@docomo.ne.jp                                                                                                    |            |
| ■ トークン情報                                                                                                    |                                                                                                    |            |
| サービスID                                                                                                    | 10221686                                                                                                    |            |
| ユーザID                                                                                                    | 1686L0000088A001                                                                                                    |            |
| <ul> <li>ワンタイムバスワード</li> <li>ご指定の携帯電話メールアドレス・</li> <li>設定の際には、画面上に表示して</li> <li>携帯電話へのトーケンダウンロード</li> </ul> | Nトークン発行サイトURLをメールで送付しました。メールをご確認の上、設定さお願いします。<br>いるサービスDDとユーザD、及び利用開始バスワードが必要となります。<br>と設定を行い、ワンタイムバスワードの生成だ行ってください。<br>1、5、年マッペールが医わり、埋金ゴリードであったが、2010、二面医トンの、感行を行ってください。 |            |
| 携帯電話メールアドレスを間違え1                                                                                            | Cherry CX / White Britak, CK SING / CHERRY CK Age / JURE CHERRY                                                                                                    |            |

#### 【手順 】 トップページに遷移しますので、各種取引をお願いします。 ひろかる夢とたしかな未来 () (播州信用金庫) ばんしん ビジネスインターネットバンキング ログイン名: テスト 太郎 様 (マスターユーザ) のトップページへ の ログアウト 文字サイズを変更 小 中 大 2014年05月20日 14時08分25秒 トップページ ↑ ホーム BTOP001 播州商店5 テスト 太郎 様 ■ 各種照会 💽 ご利用履歴 3 これまでのご利用履歴はありません。 🖲 お知らせ 🎦 管理 現在、未読のお知らせは1件です。最新の未読お知らせを1件まで表示しています。 メッセージ内容を確認する場合は、各お知らせの「詳細」ボタンを押してください。 揭载終了日 タイトル ご案内日 操作 ご利用開始のご案内 2014年05月20日 2014年08月28日 詳細 🔻 全タイトルを表示 🕨 :未読、既読を含むすべてのお知らせを一覧表示します。 ■ ページの先頭へ Copyright 2012 THE BANSHU SHINKIN BANK ALL RIGHTS RESERVED.

#### 利用停止解除

注意点

ワンタイムパスワードを一定回数以上間違われますと、停止状態となり ログインできなくなります。 以下の手順は管理権限所持者(マスターユーザ、管理者ユーザ)での操作となります。 管理権限所持者全員が停止状態となってしまうと、当庫所定の申し込みをご提出して いただきます。

【手順 】

ビジネスインターネットバンキングにログインしていただき、利用者管理より「ワンタイムパスワードの利用停止解除」を選択していただきます。

| :: ワンタイムパスワードの利用停止解除 | ワンタイムバスワードの利用停止状態を解除できます。                                                                                                    |
|----------------------|----------------------------------------------------------------------------------------------------|
| ■ トークンの失効            | ワンタイムパスワードのトークン失効が可能です。<br>トークン失効を行うと、選択された利用者はログインできなくなります。<br>ワンタイムパスワードのトークン発行は失効の30分後に実施可能となります。<br>なお、20時50分から8時10分までに失効された場合、ワンタイムパスワードのトークン発行は<br>8時10分以降に実施可能となります。 |
|                      |                                                                                                    |

サービスにご不明な点がある場合には、下記までご連絡(ださい。 ばんしんビジネスインターネットバンキングへルプデスク(フリーダイアル:通話料無料) TEL:0120-39-1526(平日 AM9-00~PM6-00) Mail: <u>banshin@banshin.shinkin.co.jp</u>

### 【手順 】 利用者一覧が表示されますので、停止解除をするIDを選んでいただきチェックをし、 確認用パスワードを入力後、「停止解除」を押してください。

| 状態 |
|----|
|    |
|    |
|    |
|    |

# 【手順】 対象者のワンタイムパスワード認証状態が「利用可能」になったことを確認してください。

| 「下の利用者に対して、                               | フンタイムパスワードの利用術 | 亨止状態を解除しました。 | 3              |
|-------------------------------------------|----------------|--------------|----------------|
|                                           |                |              |                |
| 2 T 4 1 1 1 1 1 1 1 1 1 1 1 1 1 1 1 1 1 1 |                |              |                |
| 対象利用者                                     |                |              |                |
| 〕対象利用者<br>ログインID                          | 利用者名           | 利用者区分        | ワンタイムパスワード認証状態 |

トークン失効

注意点

ワンタイムパスワードアプリを取得していた携帯端末を機種変更等により使えなくなった 場合の操作となります。 以下の手順は管理権限所持者(マスターユーザ、管理者ユーザ)での操作となります。

管理権限所持者全員がワンタイムパスワードアプリを使えなくなった場合は、

当庫所定の申し込みをご提出していただきます。

【手順 】

ビジネスインターネットバンキングにログインしていただき、利用者管理より「トークン失効」を 選択していただきます。

(管理 利用者管理より選択できます)

| ① ワンタイムバスワードの管理                                                                                                    |                                                                                                    |
|----------------------------------------------------------------------------------------------------|----------------------------------------------------------------------------------------------------|
| ロンタイムパスワードの利用停止解除                                                                                                    | ワンタイムバスワードの利用博士状態を解除できます。                                                                                                    |
| ₩ トーワンの失効                                                                                                    | ワンタイムバスワードのトージン夫が防守意をす。<br>トージン夫が使行うと、環境れた利用者はロダインできなくなります。<br>ワンタイムバスワードのトージン発行は夫地の300分部に実験可能となります。<br>なあ、20時の分から8時に分去でに大助された考合、ワンタイムバスワードのトージン発行は<br>8時10分以降に実施可能となります。 |
| ogyright 2012 THE BANSHU SHOKIDI BANK ALL RIBHTS                                                                                         | RISERVED                                                                                                    |
| サービスにご不明な点がある場合には、下記までご連絡(だ<br>ばんしんどジネスインターネットパンキングペルノザスタ(フリ<br>TEL:0120-03-1526(平日、AM8:00~PM6:00)<br>Mail: bandhridbandhr,shinkin.co.jp | 泡い。<br>- ダイアル: 遠照料無料)                                                                                                    |

【手順】 利用者一覧が表示されますので、トークン失効するIDを選んでいただきチェックをし、 確認用パスワードを入力後、「失効」を押してください。 ・ トークン失動の対象相応を選択』変更完了 ・ プンダムは120-F0Fーク大鉄街にはす。

| 11/1/10 |                   | 제비주요신                           | ロンカイとパフロード任                                              | 10                                                                                                    |
|---------|-------------------|---------------------------------|----------------------------------------------------------|----------------------------------------------------------------------------------------------------|
| 555     | 大郎2               | - 設ユーザ                          | サービス利用中                                                  | .85                                                                                                    |
| 777     | 大郎3               | 一般ユーザ                           | 未登録                                                      |                                                                                                    |
| 876     | テスト 花子            | २८७-२-७                         | サービス利用中                                                  |                                                                                                    |
|         | 555<br>777<br>176 | 555 大郎2<br>777 大郎3<br>776 テスト花子 | 555 太相2 - 秋二- ゲ<br>1777 太相3 - 松二- ゲ<br>76 アスト 花子 マスターユーザ | 555     大型2     一般ユーザ     サービス利用中       777     太郎3     一般ユーザ     未並係       76     アスト 花子     マスターユーザ     サービス利用中 |

# 【手順 】 対象者のワンタイムパスワード状態が「失効中」になったことを確認してください。

| トークン失効の対象利用                       | 皆を選択 <b>» 変更完了</b>       |  |
|-----------------------------------|--------------------------|--|
| 以下の利用者のワンタイムパスワー                  | で失効しました。                 |  |
| ロンカイルパフロードのし、                     |                          |  |
| ) ワンタイムパスワードのト・<br>ログインID         | - クン失効<br>ban5555        |  |
| ) ワンタイムパスワードのト・<br>ログインID<br>利用者名 | - クン失効<br>ban5555<br>太郎2 |  |